# Digitization

Simon Shezi

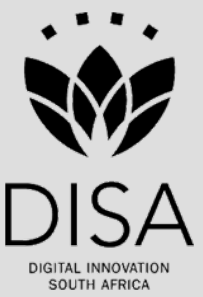

# Introduction

- What is digitization?
- Also referred to as image capture,
- Process of creating a digital representation or image of an original through scanning or digital photography.
- In summary, digitization converts materials that can be read by people to a format that can be read only by machines (digital). Flatbed scanning, digital cameras, planetary cameras, and a number of other devices can be used

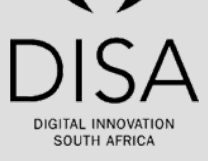

# Why digitize

- The main reason to digitize are to enhance access and improve preservation.
- By digitizing collections, institutions can make information accessible that was previously available to a select group of researchers.
- Digitization can also help preserve precious materials.
- Making high-quality digital images available electronically can reduce wear and tear on fragile items.
- This does not mean, however, that digital copies should be seen as a replacement for the original piece

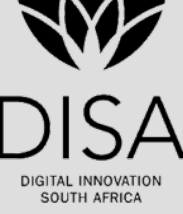

### Selecting a scanner

1. Select your scanner in proportion to its intended use

2. Understand the product specifications

3. Consider the nature of the material to be scanned

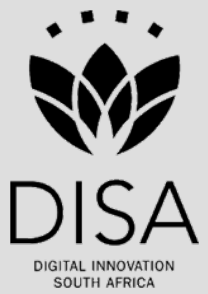

# Scanner setting

| 🐇 EPSON Scan - EPSON GT-1 | 5000                       |
|---------------------------|----------------------------|
| EPSON Sca                 | Mode:<br>Professional Mode |
| _ Settings                |                            |
| Name:                     | Current Setting            |
|                           | Save Delete                |
| Original                  |                            |
| Document Type:            | Reflective                 |
| Document Source:          | Document Table             |
| Auto Exposure Type:       | Document                   |
| Destination               |                            |
| 🛨 Image Type:             | 8-bit Grayscale 🔽          |
| Resolution:               | 600 🔽 dpi                  |
| 🛨 Target Size:            | Briginal 🕑 🔝               |
| Adjustments               |                            |
|                           | Reset                      |
| <u>Preview</u>            | <u>S</u> can               |
| Help Conf                 | figuration Close           |

| Contents Vol. 1 No. 1 Marc                                                                                                    | 1978                    | Ahour Staffrider                                                                                                    |
|----------------------------------------------------------------------------------------------------|-------------------------|----------------------------------------------------------------------------------------------------|
| Soweto Speaking to Mirian Thuk                                                                                                    | 2.6                     |                                                                                                    |
| Mr X, unlicensed fresh produce and poultry dealer                                                                                                    | 2 Like Herr             | er is, let's here it, a wheth of aorts,<br>nes or Mercury - the messenger                                                                                                    |
| Mrs Icath Koae, dieseruker                                                                                                    | 4 atomotication         | ts in classical mythology — he is<br>rtainly as light-fingered as he is                                                                                                    |
| Mis Schenzile Lekoto, market researcher                                                                                                    | 6 of mexity             | ed. A skill uler Acrainer, a bringer<br>En a useful person but slightly                                                                                                    |
| Magawulana, a stirry K.I.S. Nuni, Plessislart, Natal                                                                                                    | 7-10 Min, hut t         | ble. Our cersors may not like<br>they should consider putting up                                                                                                    |
| Two Poems Nkatharo kuMuyayisa, Mpumalanga. Vatal                                                                                                    | 10 mg at the            | A whole new merature is specie-<br>e door, and if our society is to                                                                                                    |
| Rockville, Soweto                                                                                                    | 11-12 mesages i         | it can get the bad acwell as the                                                                                                    |
| Three Poems Mandia Ndlazi                                                                                                    | II guan.                | au or flot, he is part of the present                                                                                                    |
| Soweth Hijuck, a sterr Miriam Tali                                                                                                    | 12 phase of 0           | our corginon history, nding suit<br>t suid dangerous trains of our late                                                                                                    |
| Four Poems Oups Thando Mchimkuha                                                                                                    | 21 vene. He a           | He is part of the idiom of this superior on Tage VI of our first                                                                                                    |
| Johannesburg                                                                                                    | 25-27 Legoale of        | 128 to arrest William 'Checks'<br>fifte Creative Youth Association.                                                                                                    |
| Three Paems Mike Nicol                                                                                                    | 25 Diephluot<br>The rus | usation which benrs his name has                                                                                                    |
| Van, a straty Peter Wilhelm                                                                                                    | 26 Attempt to           | blished by RAYAN Press in an<br>o respond, us publishers, to the                                                                                                    |
| Two Postna Reg Rummer                                                                                                    | 27 boon one             | se of creative activity which has<br>of the more hopeful signs of                                                                                                    |
| Staffeider. a poeti                                                                                                    | 28 feacht tun           | tts.<br>w writing hus altered the scope                                                                                                    |
| Creative Youth Association, Diepkloof, Soweto                                                                                                    | 29-35 in whys we        | tion of literature in South Attuck<br>chave shift of descriver. The sum of                                                                                                    |
| Three Poems Masilo Isaac Rabothata                                                                                                    | 29 hut to put           | orne is not to impose standarda                                                                                                    |
| Sketch William: 'Cheeks' Legnale                                                                                                    | 30 which will           | I have to shape the future of our                                                                                                    |
| Introducing CYA Masilo Isaac Rabothata                                                                                                    | 32 A ficerature.        | ce of much of the new writing is                                                                                                    |
| From Poems Matsumela Cam Manuka                                                                                                    | 32 the writer           | EVA. This is a two-way have the                                                                                                    |
| Poems I, Maketha, Hanyane Nelson Shikwumbane                                                                                                    | 3.3 munityse            | attempting to voice the com-                                                                                                    |
| l'wo Puems Lebethe R. Lebethe                                                                                                    | 34 ('An I n             | dists authence is the community (ehc?) Community drama, 'say'                                                                                                    |
| Tribute to Victor Nelazilwane Matsemeta Cuin Manuka                                                                                                    | 34 inspired b           | by music, this is the heart of the                                                                                                    |
| Puerus Manishile I., Manaka, J.C. Kgaba, Jcabuth Maubane                                                                                                    | 35 forms are            | re energing in a new mould.                                                                                                    |
| Сарс Тоwn                                                                                                    | 3(+38 ing in ST         | AFFRIDER fues the flag of its                                                                                                    |
| Hero and Bad Mother in Epic, a poem I.M. Coccee                                                                                                    | 36 groups of            | by. We know that there are many<br>writers in Southern Africa whom                                                                                                    |
| Two Poems Keith Gottschalk                                                                                                    | 37 would we             | elevane their contributions. We                                                                                                    |
| Ice-ulation, extracts from a play Muthobi Muthoatse, Pimville                                                                                                    | 41 magazine             | will be selected and edited as far                                                                                                    |
| Durban                                                                                                    | Ad-51 Manual 12-44      | is prepared for publication by                                                                                                    |
| The Maniage Pontrait, a power                                                                                                    | 44 editorial h          | heard in the usual Senio.                                                                                                    |
| I wo Poems Shabbi Banuohhai                                                                                                    | 46 strength to          | our protey: to encourage and gyo<br>to a new literature based on com-                                                                                                    |
| Widows' Talk, a nory fientude Strauss                                                                                                    | 47 of contract          | unication between Uses writers,                                                                                                    |
| Journeyman, a poers Douglas Livingstone                                                                                                    | 49 At the san           | no menes, and the general puote.                                                                                                    |
| Mrs Ogle's Despair, a poem and a case history Ruth Keech                                                                                                    | 50 attrobed             | individuals, yet find the STAFF.                                                                                                    |
| Old Homes, a powm D. Mphusn, Ca-Rankuwa                                                                                                    | S] NILTER               | HUMANICA MIANIMATIAN                                                                                                    |
| Five Poems Vapc à Motaua, Mabopune Lust Pretoria                                                                                                    | 54                      |                                                                                                    |
| Ngikusongele, a paem L.B.Z. Buthelevi, Dundee, Natal                                                                                                    | 56                      |                                                                                                    |
| Th: Day A Leader Died, a story. Auhrey Ngcoho, Edendale, Natal                                                                                                    | 57                      |                                                                                                    |
| Photographs Cmar Bedsha                                                                                                    | 22.39.58                |                                                                                                    |
| AL ANIMAL MALE AND ALL AND ALL AND A | VANCE IN THE REAL       | the second second secon |

#### Image scanned at 24-bit colour

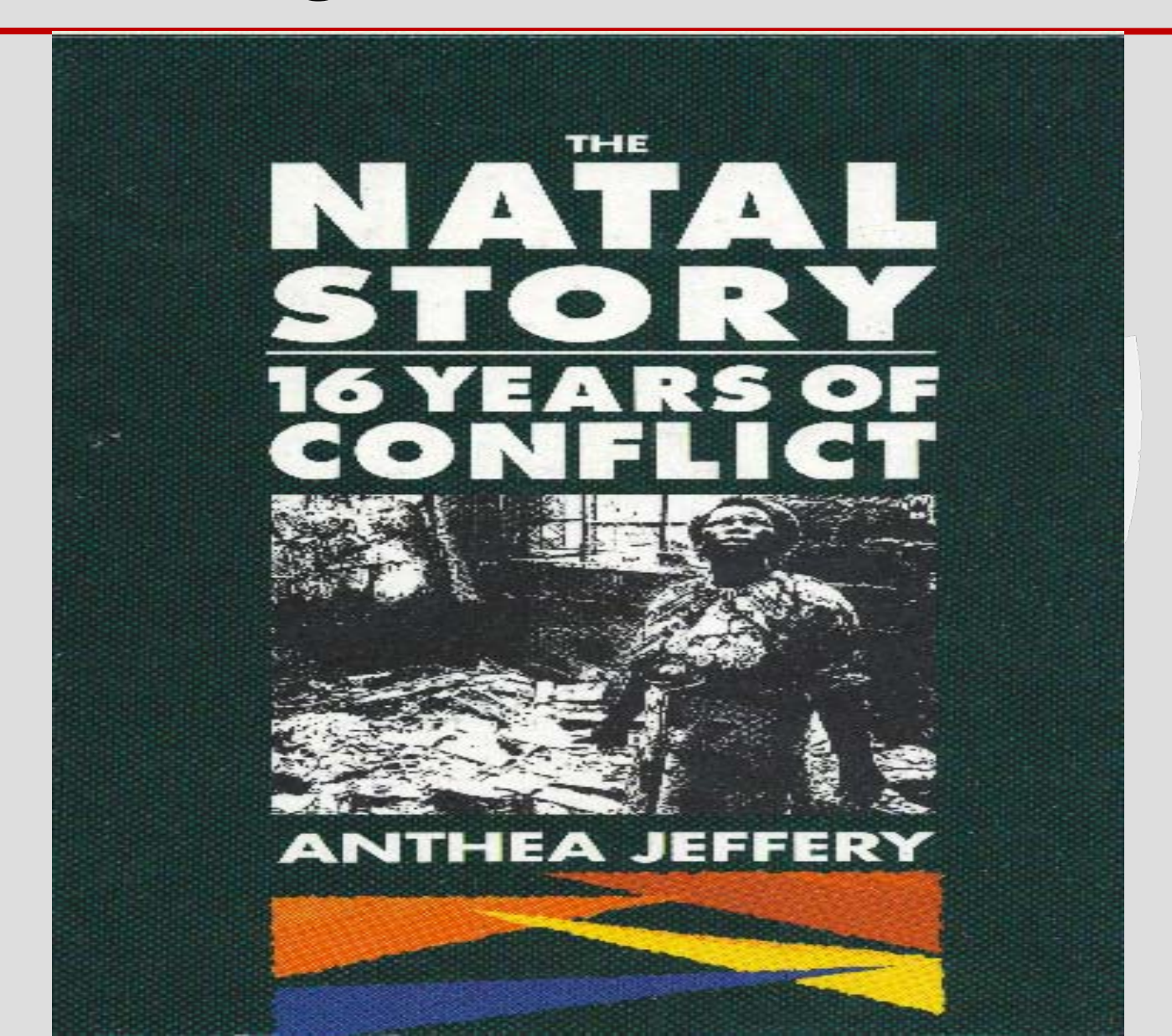

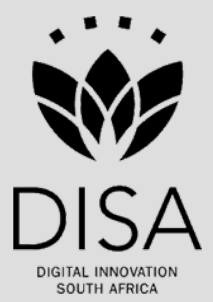

# Image specifications

- Books and journals
  - Front covers with colour 600 dpi (dots per inch) 24-bit RGB (Red, green, blue) colour at 100% of pixel width, resampled to 8-bit paletted
  - Front covers with no colour 600dpi 8-bit grayscale at 100% of pixel width Individual pages: 600dpi 8-bit grayscale at 100% of pixel width

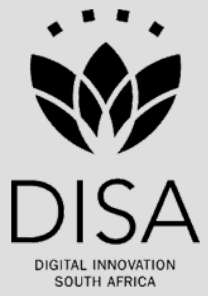

# Image specification cont.

#### Posters

- 300 dpi RGB (24bit), saved as an uncompressed .tif image
- For scanning of posters from slides (unknown original size), scan at 300dpi RGB (24bit), with the short side set at 5000 pixels or if preferred the long side at 7000 pixels. Save as an uncompressed .tif image.

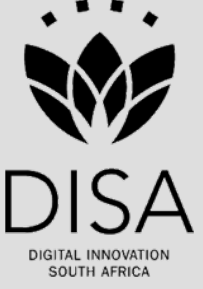

# Image specification cont.

- Photographs
  - Archival colour photographs: 600dpi RGB (24bit) at 100% of pixel width.
  - Photographs on book and journal pages: 200dpi greyscale (8bit) with pixel width reduced to 500 pixels.
  - Archival black and white photographs: 600dpi grayscale (8bit) at 100% of pixel width.

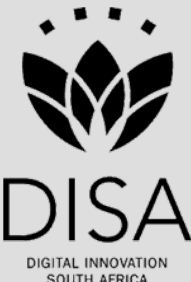

# Image specification cont.

- Archival material (diaries, letters, manuscripts, memorandums etc)
  - All archival material except photographs: 600dpi 8-bit grayscale at 100% of pixel width

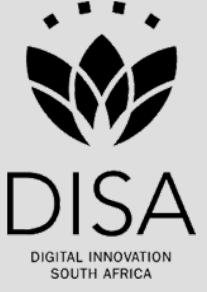

#### Enhancements

- Images must be straightened horizontally.
- Archival images retain original size of physical document
- Any marks integral to the original document, annotations, watermarks, etc. should not be removed.

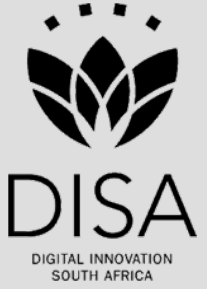

# **Post Processing**

#### PDF (Portable Document Format )creation

- Open Adobe Acrobat or equivalent PDF writer Click Create PDF Button Choose "From Multiple Files ,,."
- Browse to web-ready folder Choose only the 800dpi GIFs Make sure all check boxes are un-ticked Save PDF to the document folder, using folder name, eg: rep19631012.032.009.743.pdf
- Open PDF and check page sequence.
- Use PDF to QC images.

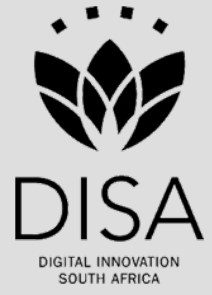

# **OCR** -Optical Character Recognition

- Open ScanSoft Omnipage or equivalent OCR software
- Open tiffs in Omnipage and perform OCR on selected tiffs.
- Save text twice :One for each image file and one for all pages.

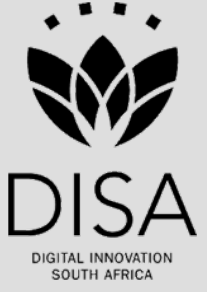

#### **OCR within Adobe Acrobat PDF**

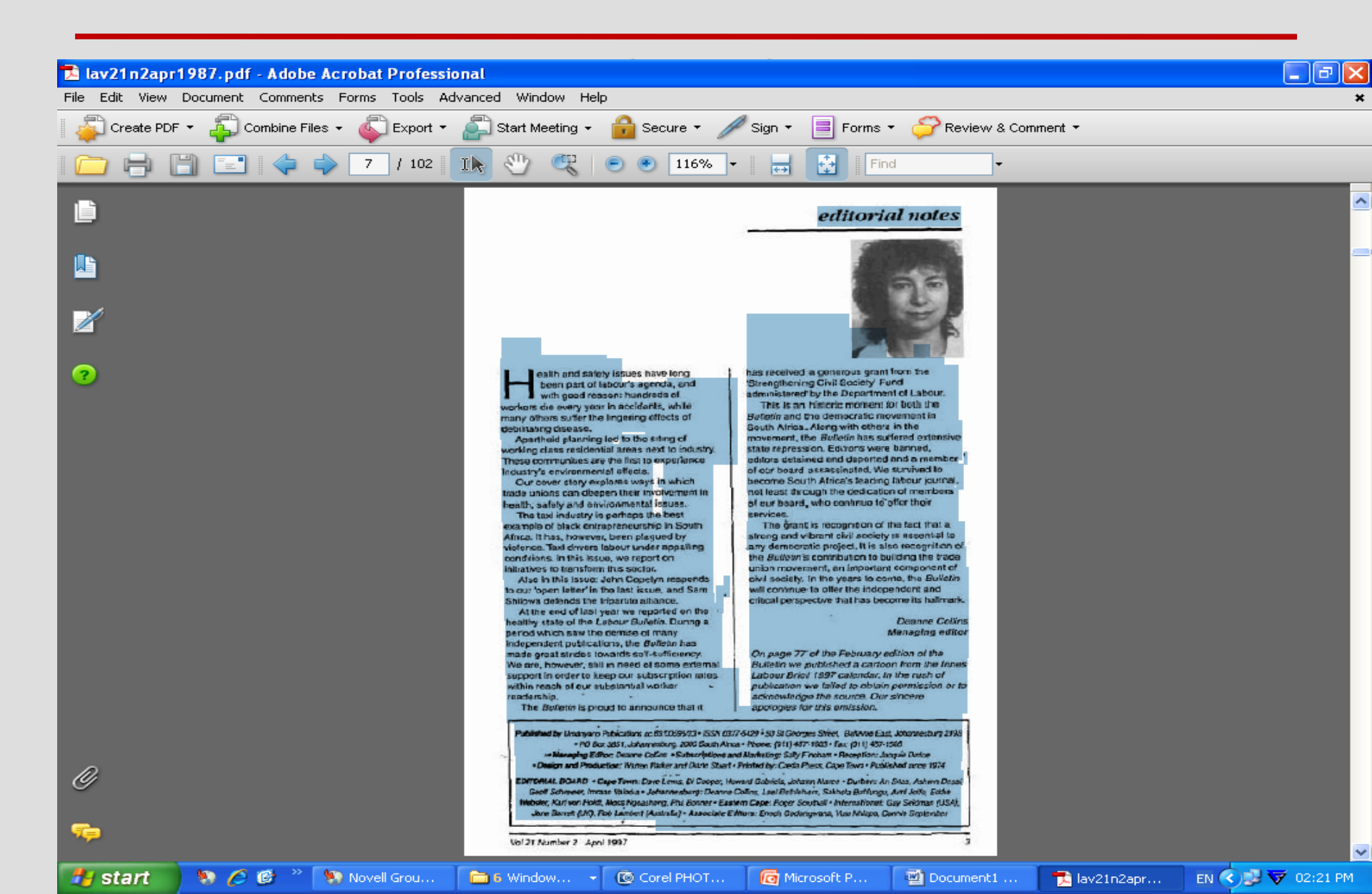

# poor recognition

| 🚦 NoteTab Ligh                                                                                                    | t - Nol   | Name0      | 1.sgm        |                      |                                                                  |              |         |                                                     |          |           |           |                              | _ 7 🗙            |
|----------------------------------------------------------------------------------------------------|-----------|------------|--------------|----------------------|------------------------------------------------------------------|--------------|---------|-----------------------------------------------------|----------|-----------|-----------|------------------------------|------------------|
| File Edit Search                                                                                                    | View M    | 1odify     | Document     | - Favorites          | Tools Help                                                       |              |         |                                                     |          |           |           |                              |                  |
| ) 🖻 🖪 🖳                                                                                                    | 🗊 🖆       | <b>6</b> 6 | <b>3</b> X I | è 🖹 🖻                | a 🖻 🖉                                                            | ) 🗠 🏘 🐁      | 🖙 😭 ₩   | ' 🐴 A .                                             | a" 🛍 🧿 😪 | 🊄 📭       |           |                              |                  |
|                                                                                                    | 142.003.0 | 008.Dec    | 1964.17.x    | ml 🖪 NoNa            | ame01.sgm                                                        |              |         |                                                     |          |           |           |                              |                  |
| HTML-ar                                                                                                    |           |            | ✓            | '                    | ".","                                                            | ."."h.".o.'o | c,.""." | ·····                                               | , _0     | 1 ~_ """  | "','      |                              |                  |
| About this library<br><pre> <a <a="" <a<="" td=""><td></td><td></td><td>• Out</td><td>"""a<br/>I"""""""<br/></td><td><br/>10 "<br/>"',,,, = ',<br/>les<br/>,,,<br/>,,<br/>,,<br/>,<br/>,<br/>,</td><td></td><td><br/></td><td>,_"',<br/>_"'."'_"<br/>. no.l&lt;""<br/>"<br/>O&lt; """""<br/></td><td></td><td><br/></td><td></td><td>.*-""",.''"<br/>01<br/>fD'~.".</td><td><u>-</u>,<br/>0,</td></a></pre> |           |            | • Out        | """a<br>I"""""""<br> | <br>10 "<br>"',,,, = ',<br>les<br>,,,<br>,,<br>,,<br>,<br>,<br>, |              | <br>    | ,_"',<br>_"'."'_"<br>. no.l<""<br>"<br>O< """""<br> |          | <br>      |           | .*-""",.''"<br>01<br>fD'~.". | <u>-</u> ,<br>0, |
| 🛃 start 🔰                                                                                                    | 10 6      | 🕑 👌        | è 🛯 🐑 N      | ovell G              | 📄 6 Wind.                                                        | 🔹 🔞 Corel    | рн 🔯    | Microsof                                            | Docume   | 🔁 lav21n2 | 🚹 NoteTab | EN 🔇 🚅 👽                     | 02:22 PM         |

# OCR in abbyy fine reader

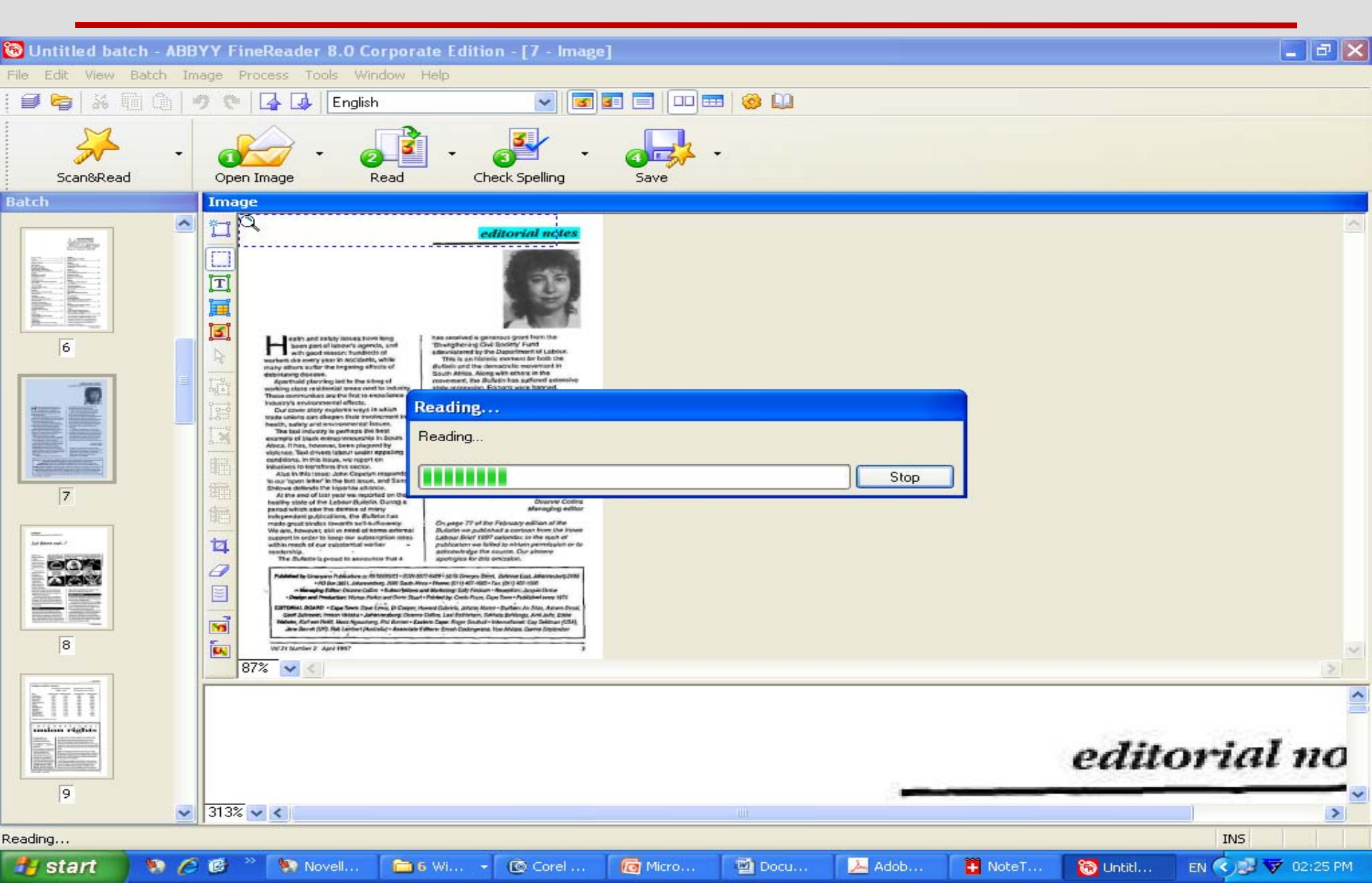

### Better recognition – editing possible

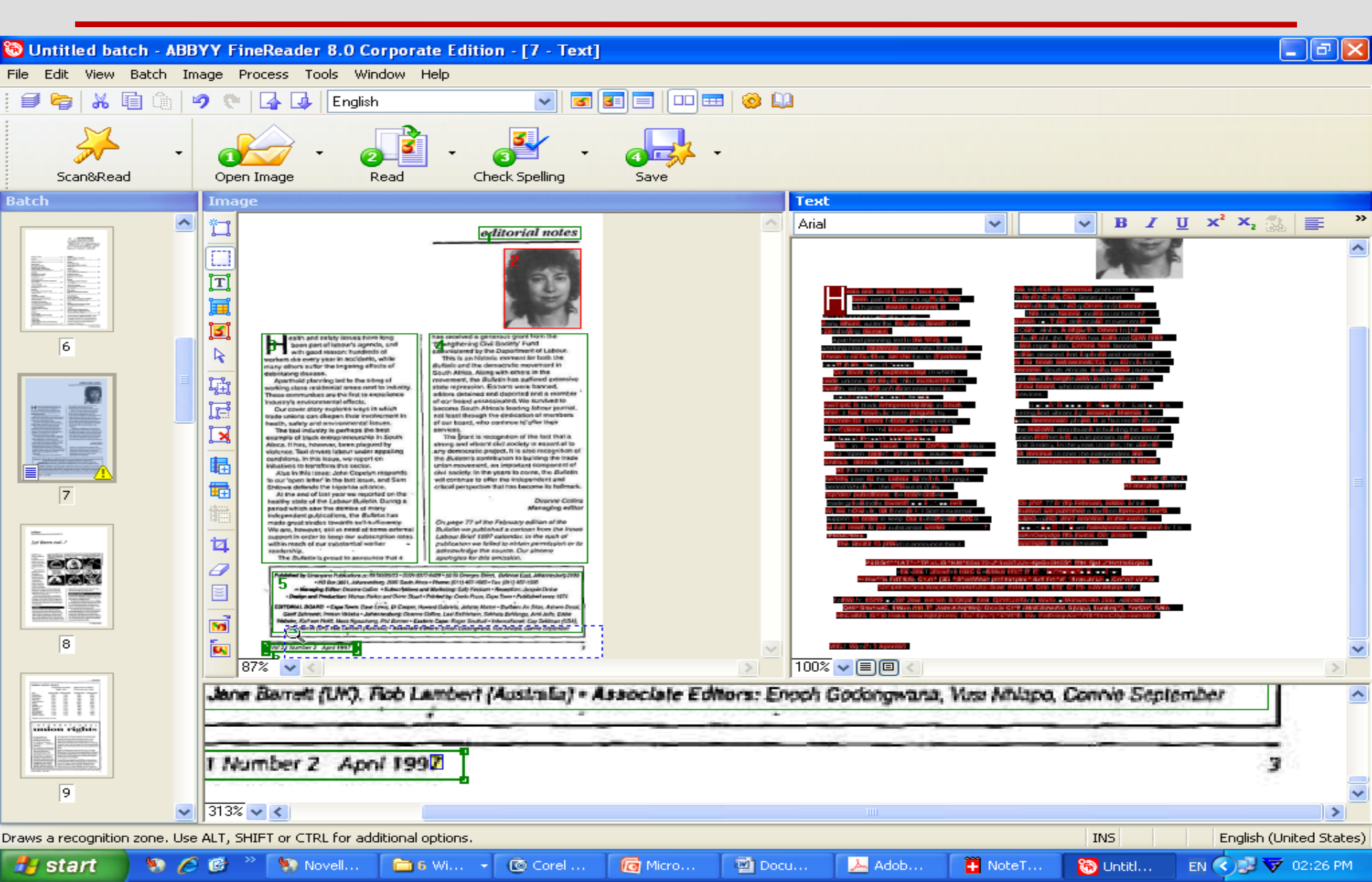

### Example of OCR Text in abbyy fine reader

| 🕂 NoteTab Light - NoName02.s        | gm                                                                                                    |
|-------------------------------------|----------------------------------------------------------------------------------------------------|
| File Edit Search View Modify Docu   | iment Favorites Tools Help                                                                                                    |
| D 🛩 🔒 🖳 🕼 🖬 🛍 🍯 .                   | % 🖻 🖻 🖉 🛍 🖗 🗠 🚧 🔔 🖓 😭 🐨 🙀 🚣 🖍 💉 🛍 🍳 🏶 🏑 👫                                                                                                    |
| B PVDec64.0032.9142.003.008.Dec1964 | 1.17.xml BNoName01.sgm BNoName02.sgm                                                                                                    |
| HTML-ar                             | Heata and satory Issues lave tang been part of Eabour's ag "ida, and with goad reason: rtungredj m [1,:",• [-]<br>(11:1[4][1][1]). rd., i] Imany alluroc, sutler ths fongning dined? c=f rdethilaving disease,<br>Apartheid planning led td the "itikg of working class residential areas next to industry These coniiTiurfibes are (ha<br>first to (Tperleoce I:); !?", y" envi: |

### References

- Maxine, K. 2000. Handbook for digital projects: a management tool for preservation and access. Massachusetts: Conservation Center.
- Trevor, Jones 2001. An introduction to digital projects for Libraries, Museums and Archives. Accessed 03 July 2009 from <u>http://illinoisheritage.prairienet.org/</u>

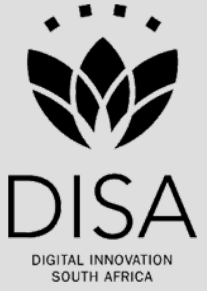